# **ハンディサーチ** NJJ-105 らくらく操作マニュアル

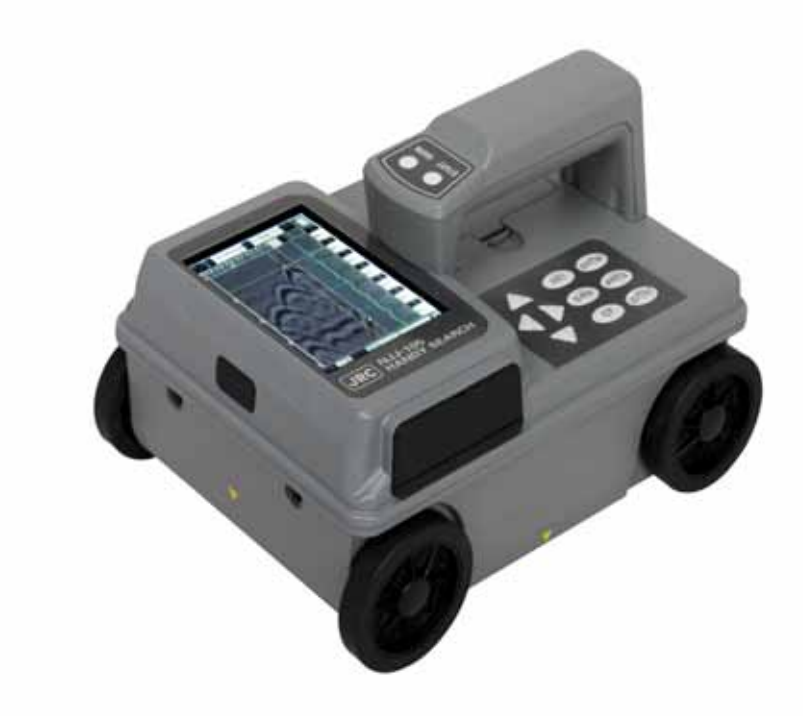

# まずは確認

### 

バッテリーで約1.5時間駆動

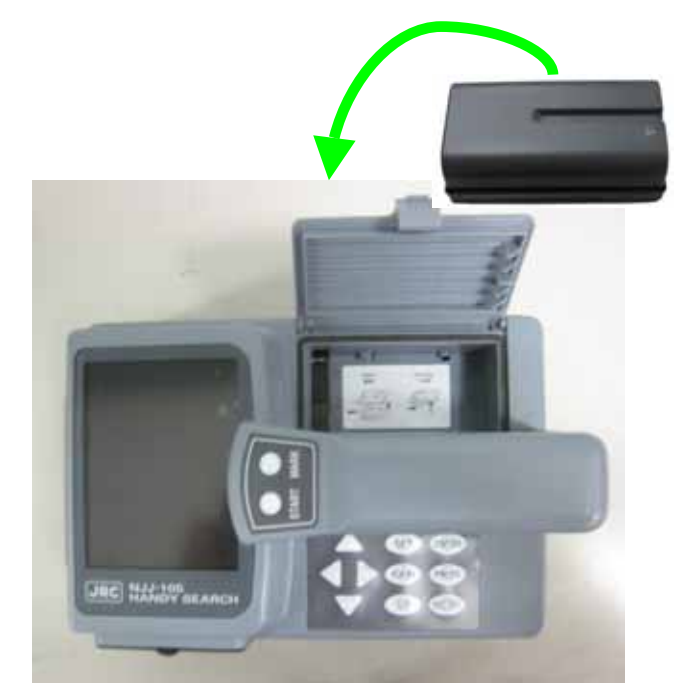

コンパクトフラッシュは、しっかり奥まで差し込む

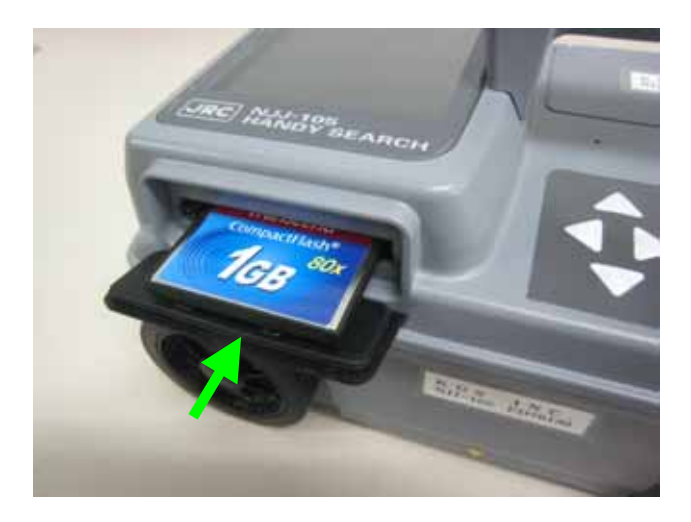

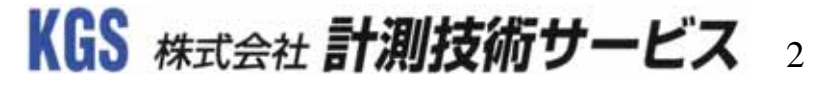

# 電源を入れる

### ◇ 本体の後部にある電源スイッチを入れましょう

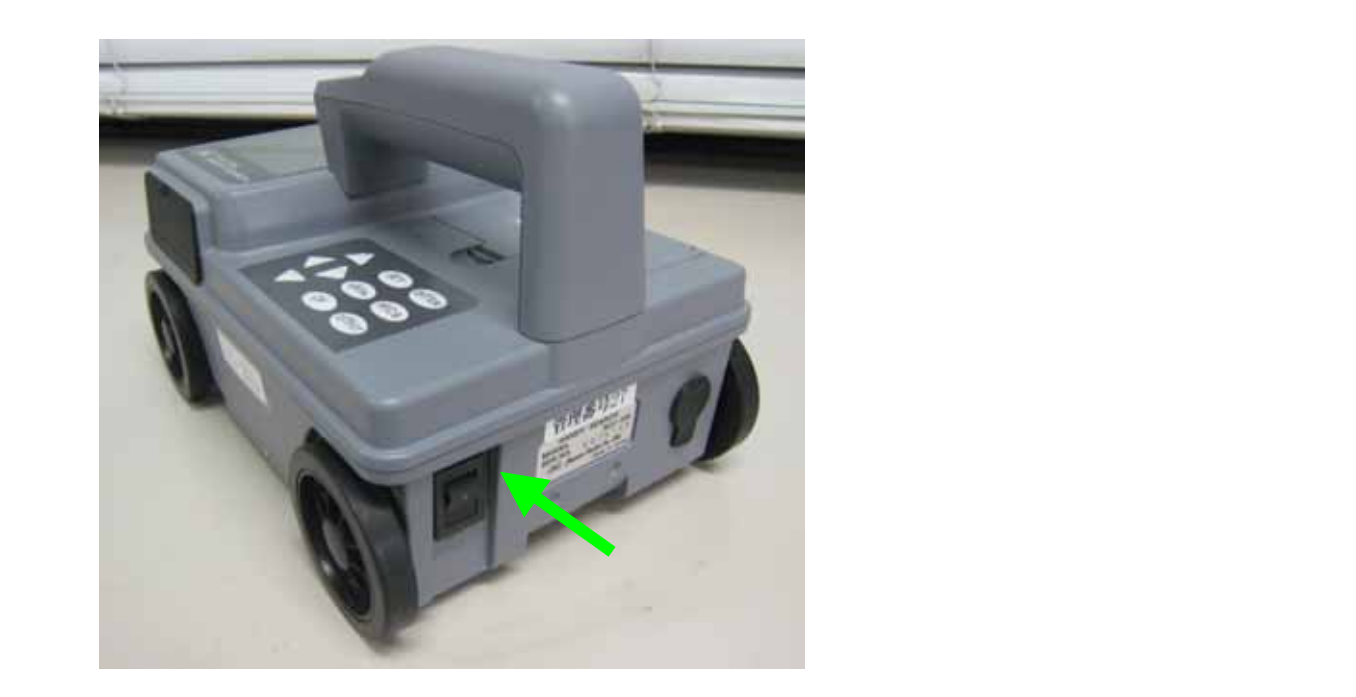

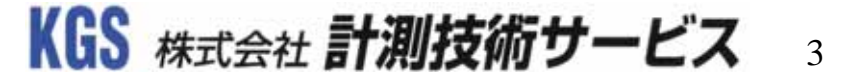

# 電源を入れる

### ◆ 電源スイッチを押した後の画面表示

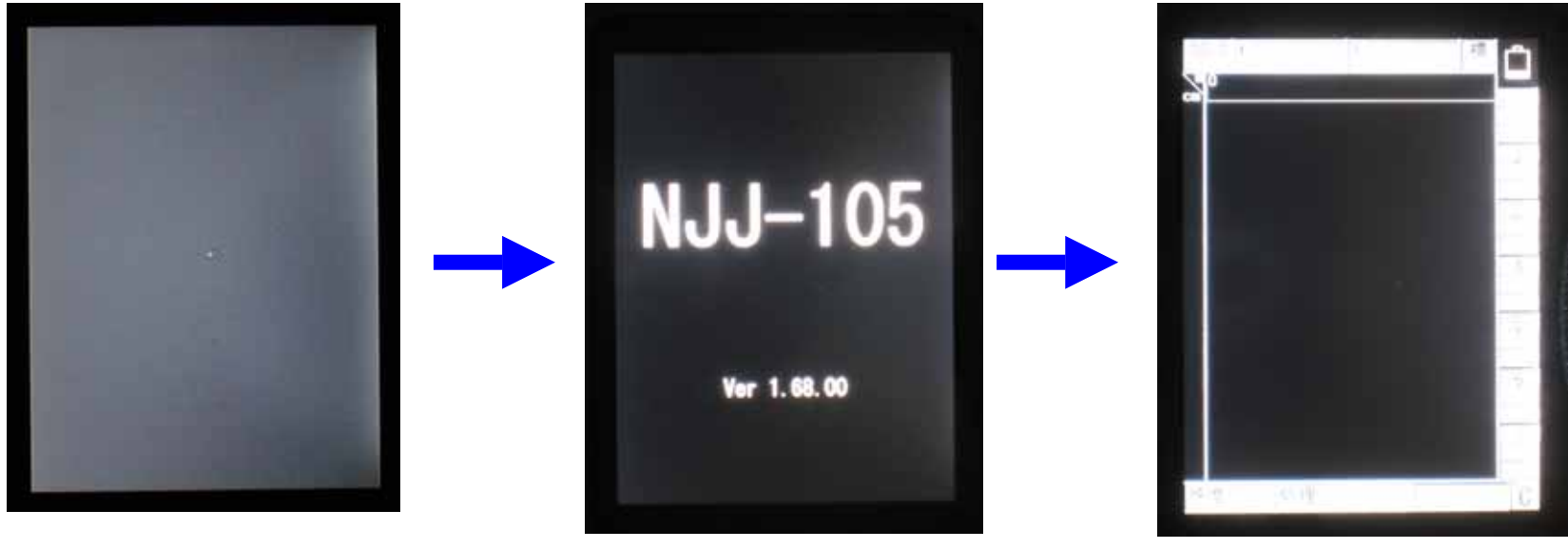

1.液晶のバックライトがつく 2.機種名とバージョン情報を表示 3.待機画面

KGS 株式会社 計測技術サービス 4

# 探査を始める前に

#### ◆ どこに何がありそうか予測して探査する

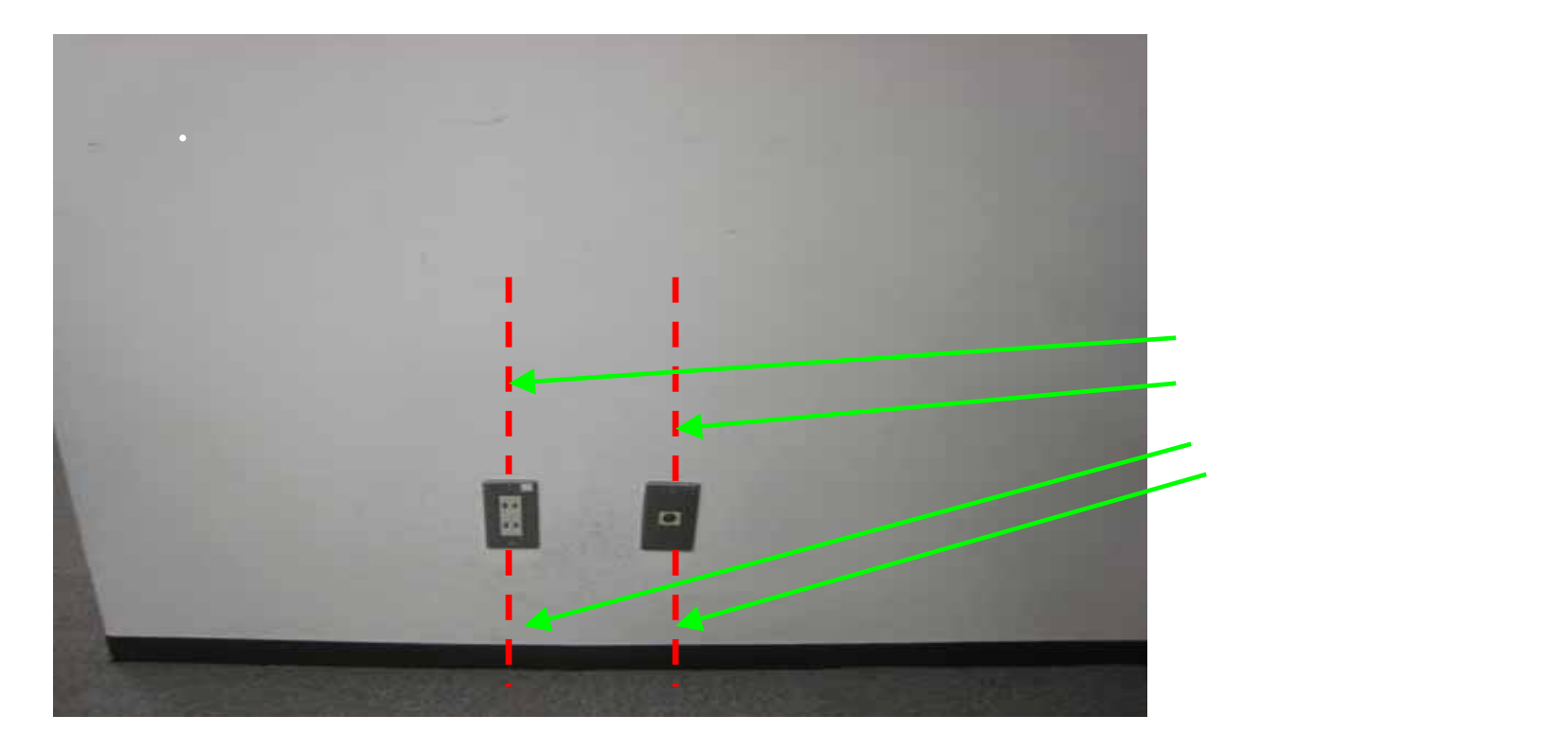

KGS 株式会社 計測技術サービス 5

# 探査を始める

### ◆ 探査するには、2つの法方があります

1.探査する場所に直接墨出し(マーキング)する。

2.探査する範囲をあらかじめ決めて、

その範囲を探査する。

KGS 株式会社 計測技術サービス 6

# 1.探査する場所に直接墨出しする

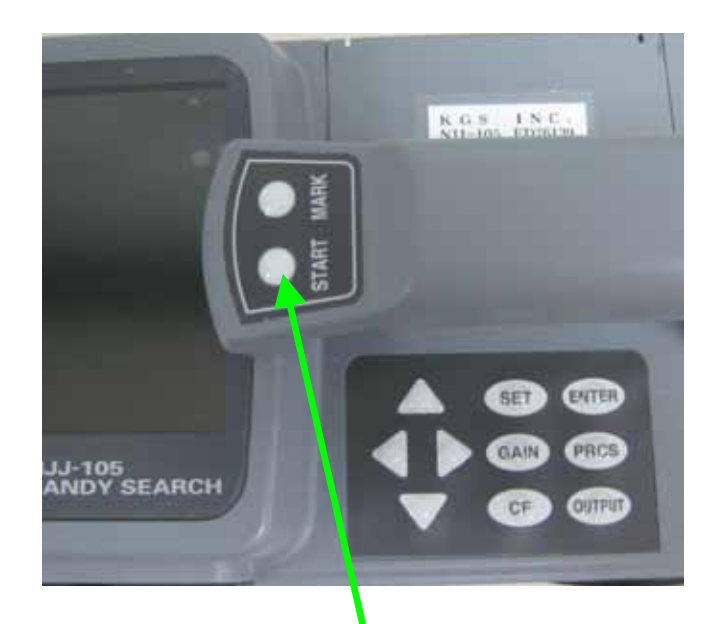

このボタンを押すと、『ピピッ』と音が鳴り、 画面上に破線が表示されます。 ボタンは 探査箇所に本体を置いた状態で押してください。

この状態でタイヤが回ると 探査が始まる。

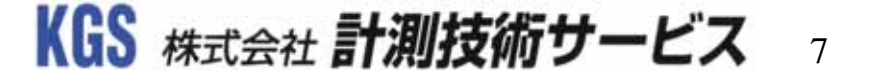

# 1.探査する場所に直接墨出しする

### ◆ 墨出しする

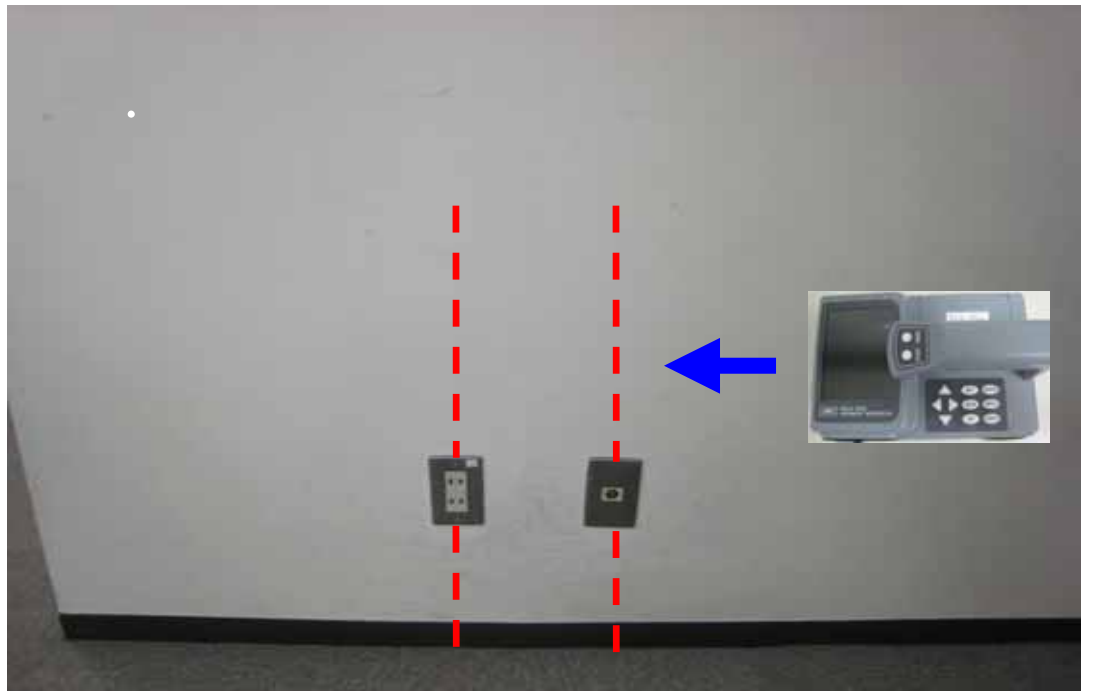

見つけたい対象物に対して 直行するように走行させます。

ただし、鉄筋の直上を走行 しますと画像がみだれます ので注意が必要です。

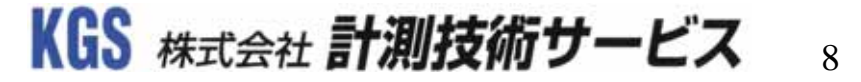

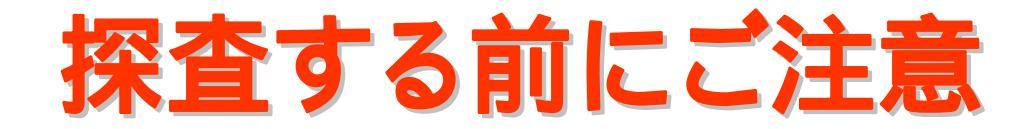

ハンディサーチは、固定表面波処理という日本無線(株)の 特許技術を用いています。

固定表面波処理とは、測定面の表面から反射した極浅い部分の 反射波形を相殺する機能です。除去する表面波のレベルを決める 際、実際に測定する面と違う箇所で決定してしまうと、表面波が 除去されず残ってしまい、浅い埋設物を見逃す可能性があります。

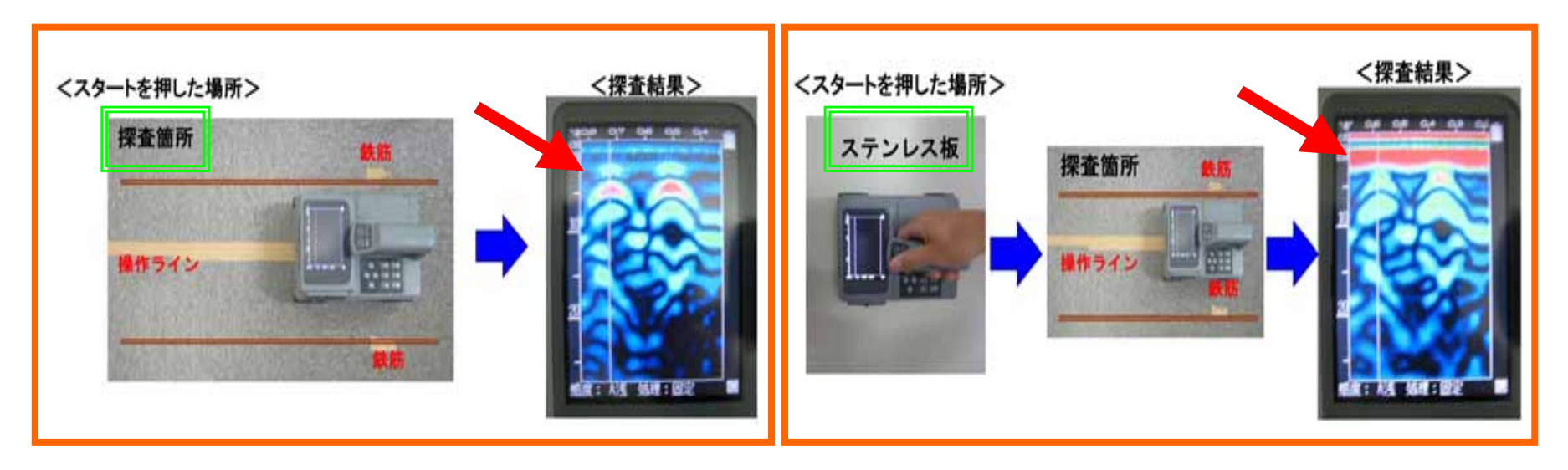

KGS 株式会社 計測技術サービス 0

# ハンディサーチの設定 感度

#### ◆ 探査した画像解析する

5.深い鉄筋が見にくい場合は、感度を変更してみましょう!

ハンディサーチでは10段階 の表示感度調節ができます。

**0~120mm**位までの浅い鉄筋 をよく見たい場合に感度を上げる。

| - 2浅 | - 1浅  | A浅      |
|------|-------|---------|
| +1浅  | + 2 浅 | (Auto浅) |

**140~300mm**位までの深い鉄筋 をよく見たい場合に感度を上げる。

| - 2 深 | - 1 深 | A深      |
|-------|-------|---------|
| + 1 深 | + 2 深 | (Auto深) |

2011/7/13

< 操作ボタン>
GAIN(感度)ボタン

KGS 株式会社 計測技術サービス 10

# ハンディサーチの設定 感度

#### 探査した画像解析する $\diamond$

5.深い鉄筋が見にくい場合は、感度を変更してみましょう!

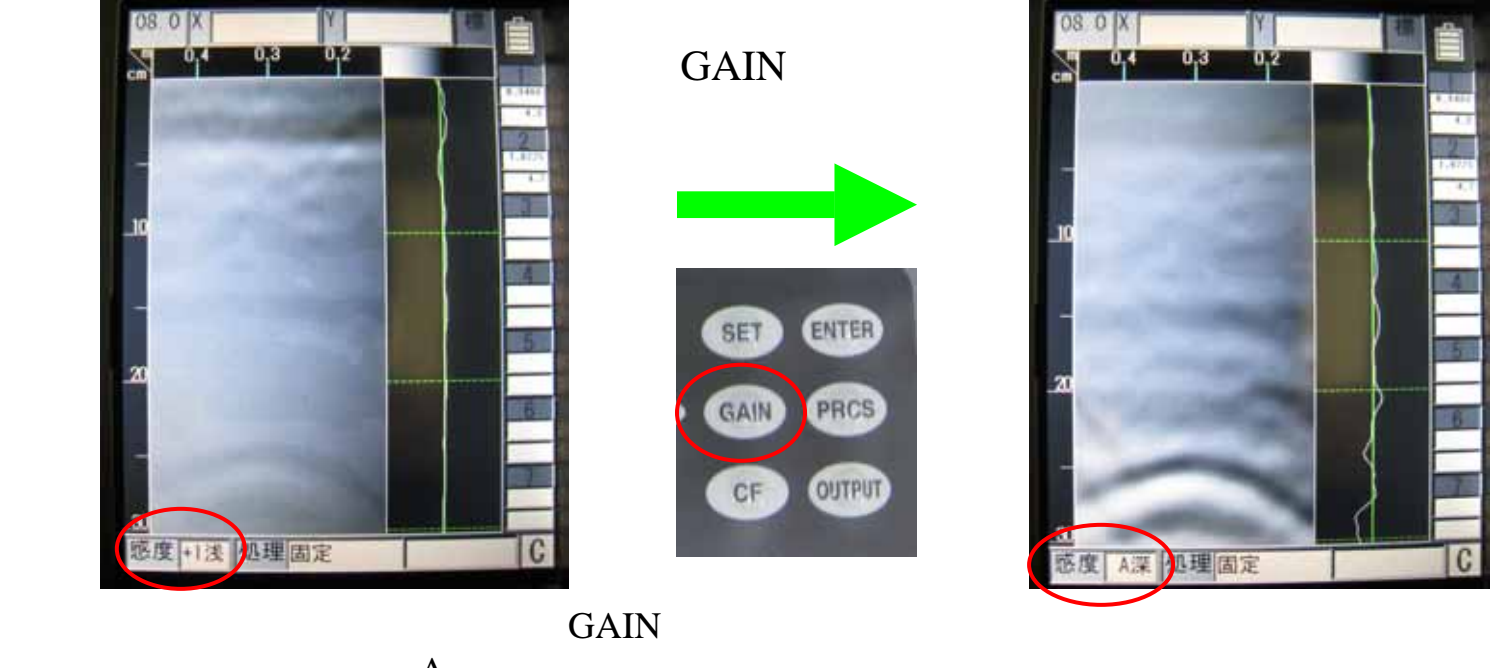

(感度)ボタンを押し、A深にしてみる。

山形がしっかり表示された。

11

KGS 株式会社 計測技術サービス

# 1.探査する場所に直接墨出しする

### ◆ 墨出しする 破線の位置で墨出し

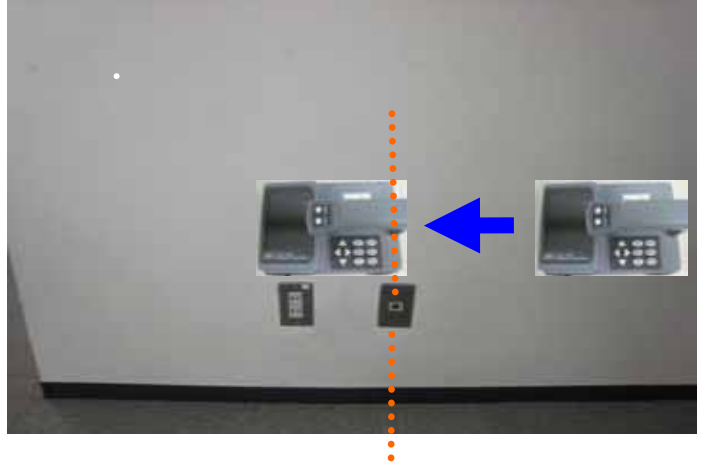

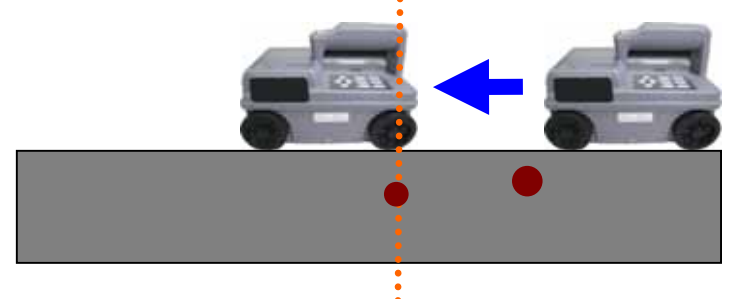

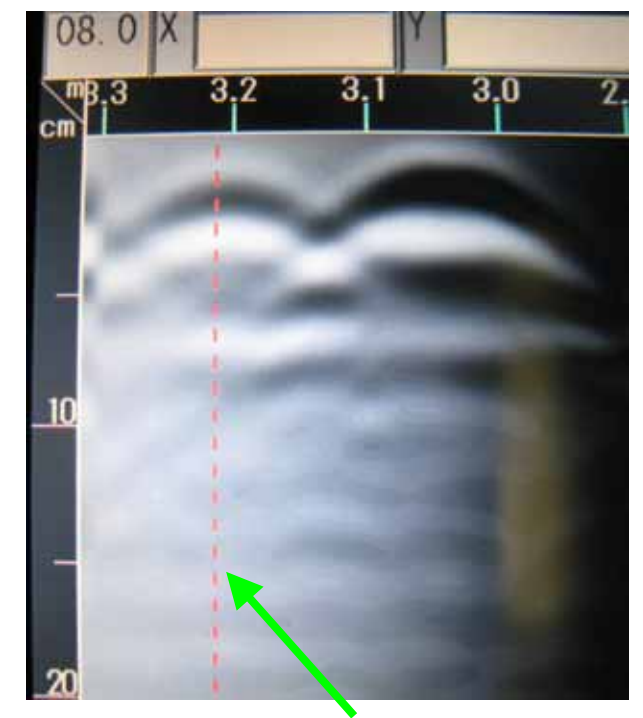

ー 破線が山形の中心に位置する時に ハンディサーチ『後面壁』真下に配線がある。

KGS 株式会社 計測技術サービス 12

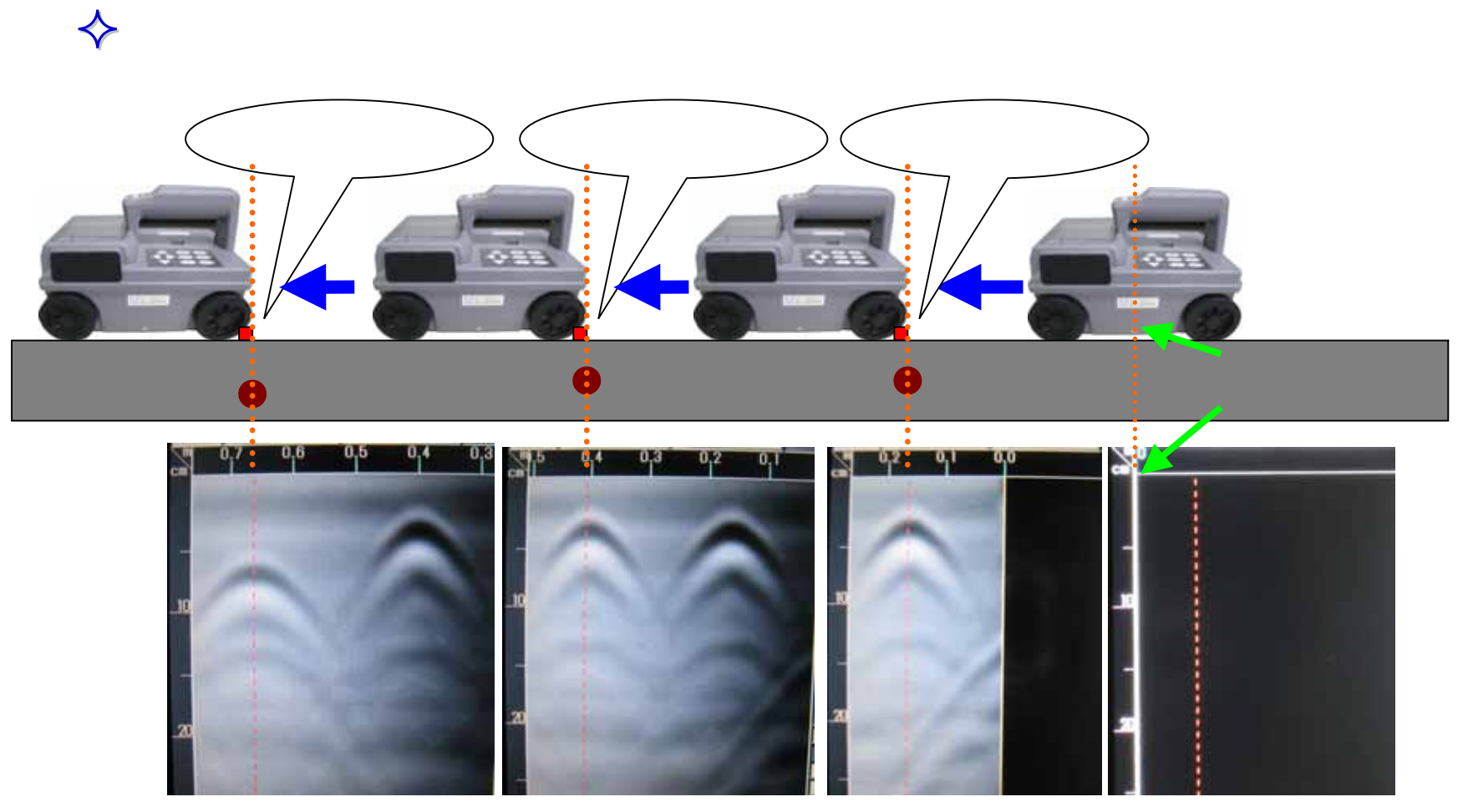

ハンディサーチは、探査しながら後面壁で鉄筋位置を素早く墨出しできる為、 作業性が非常に良いのが特徴です! 現場でもこのやり方で素早く墨出ししている様子を良く見掛けます。

#### KGS 株式会社 計測技術サービス 13

### ◆ ハンディサーチの、探査開始位置と終了位置

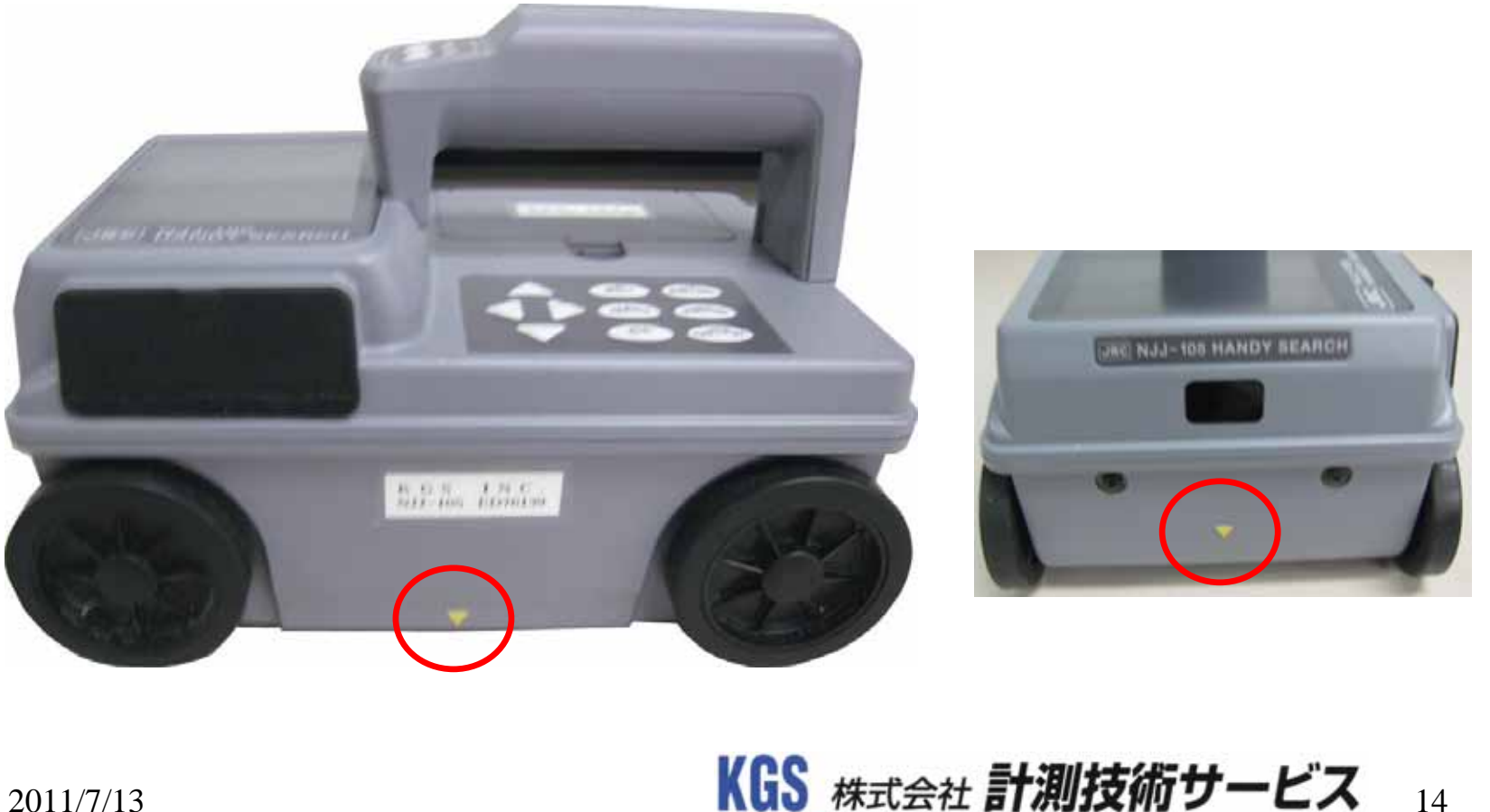

◆ 探査する範囲を決め、<u>終了位置と探査開始位置</u>を決める

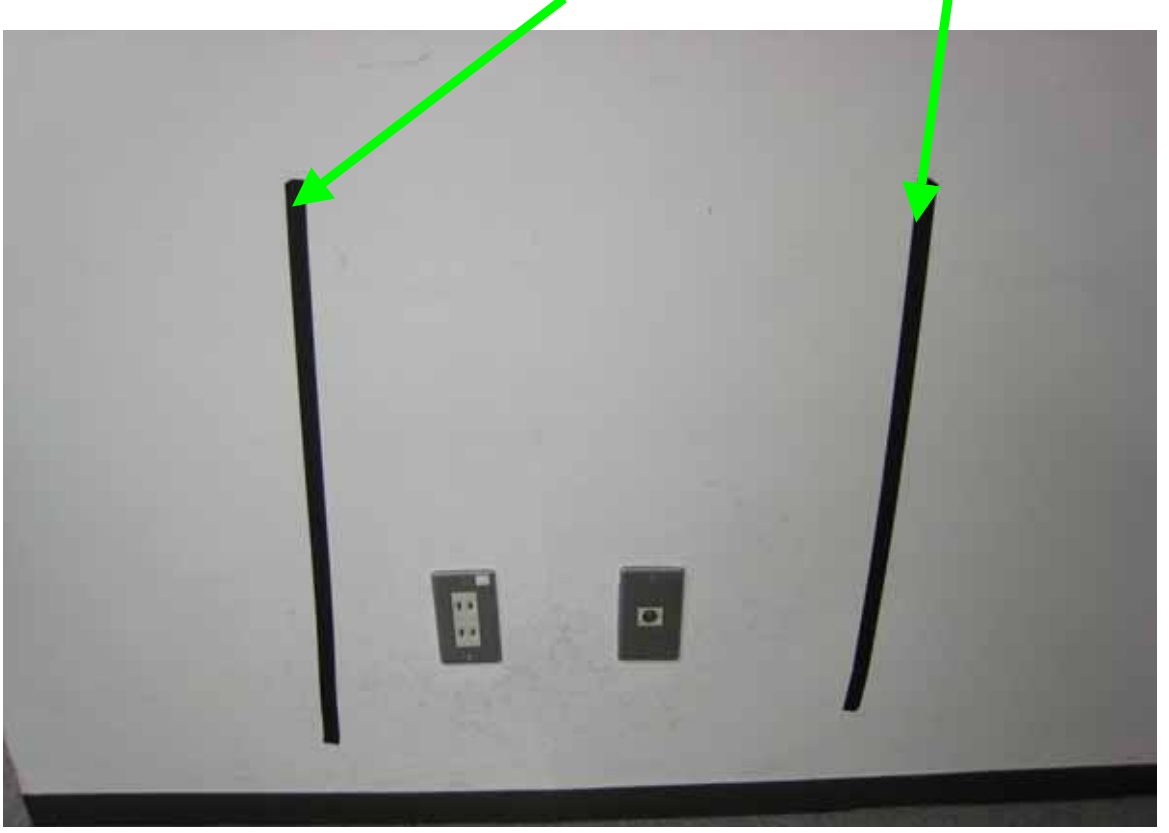

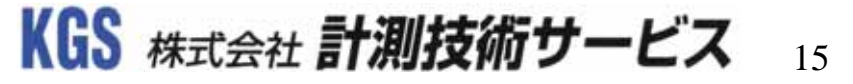

#### ◆ 範囲内を探査する

- 1.ハンディサーチの側面の マークを探査開始位置に 合わせます。
- 2.スタートボタンを押すと 『ピピッ』と音が鳴り、 画面上に破線が表示されます。
- 3.ハンディサーチを前進させ、 側面 マークが探査終了位置 を通過したら、再度スタート ボタンを押します。

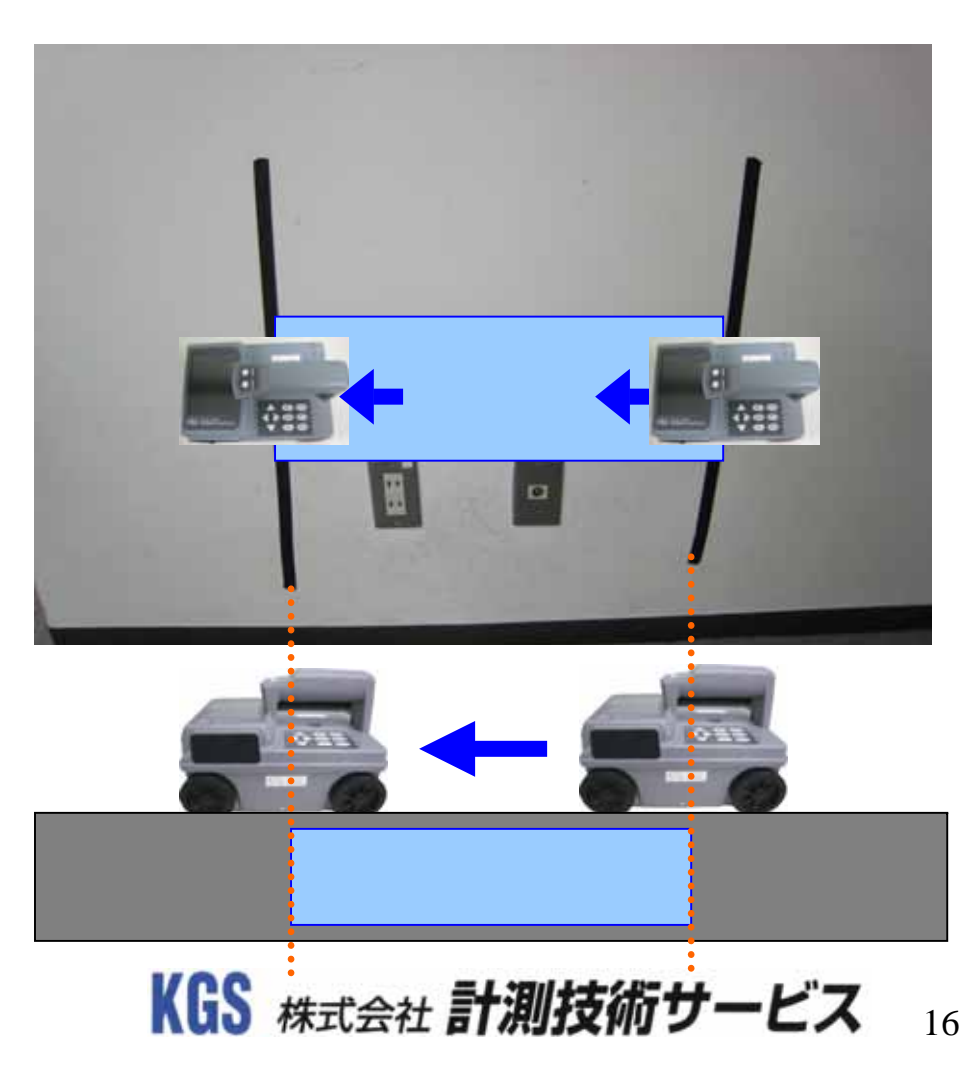

#### ◆ 範囲内を探査する

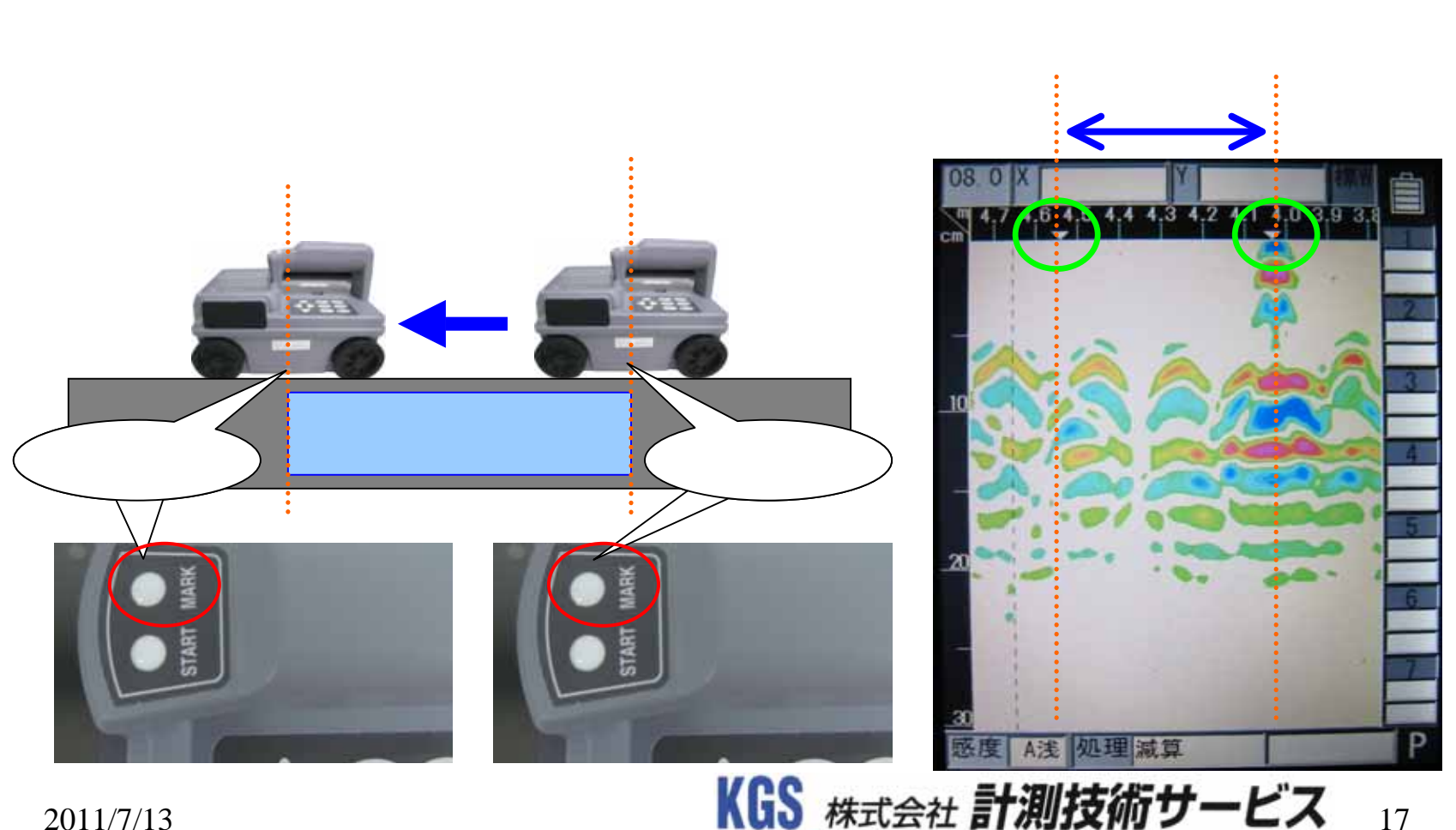

# ハンディサーチの設定 表示レンジ

#### ◆ 探査した画像解析する

6.更に、画面表示をワイドモードにしてみましょう!

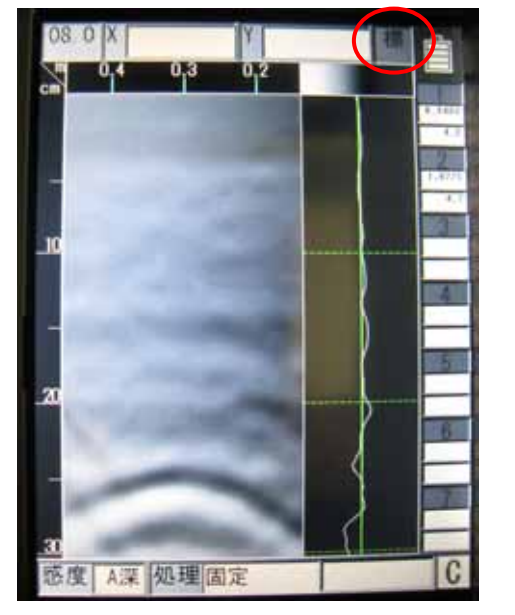

標準モードでは、40cm程度の 距離データしか表示していない。

| 表示色            | モノクロ2              |
|----------------|--------------------|
| 画面反転           | IE                 |
| 表示モード          | BA                 |
| 脂酮方式           | オフセット              |
| 测定方式           | 距離送り               |
| 課度校正           | 08.0 [+0]          |
| Ci data Pli    | Poro /05/112 01 04 |
| 日山時間           | 2010/06/11 01:24   |
| データNo.         | 126                |
| 距離捕正           | + 0 [ 1.1050m]     |
| 外部出力           | CF[バイナリ]           |
| 表示レンジ          | 拥                  |
| Character Mode | Japanese           |
| 探查画像処理         | 固定                 |
|                |                    |
| 標準に戻す          | NO                 |

『表示レンジ』の設定を 変更します。

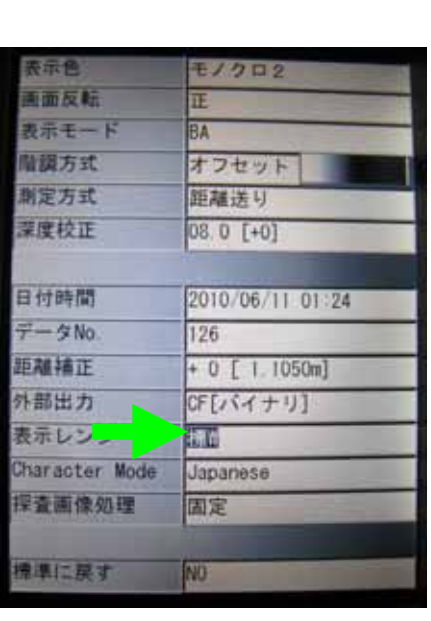

上か下ボタンで『標W』に 変更し、SETボタンを押す。

18

KGS 株式会社 計測技術サービス

# ハンディサーチの設定 表示レンジ

#### 探査した画像解析する $\diamond$

6.更に、画面表示をワイドモードにしてみましょう!

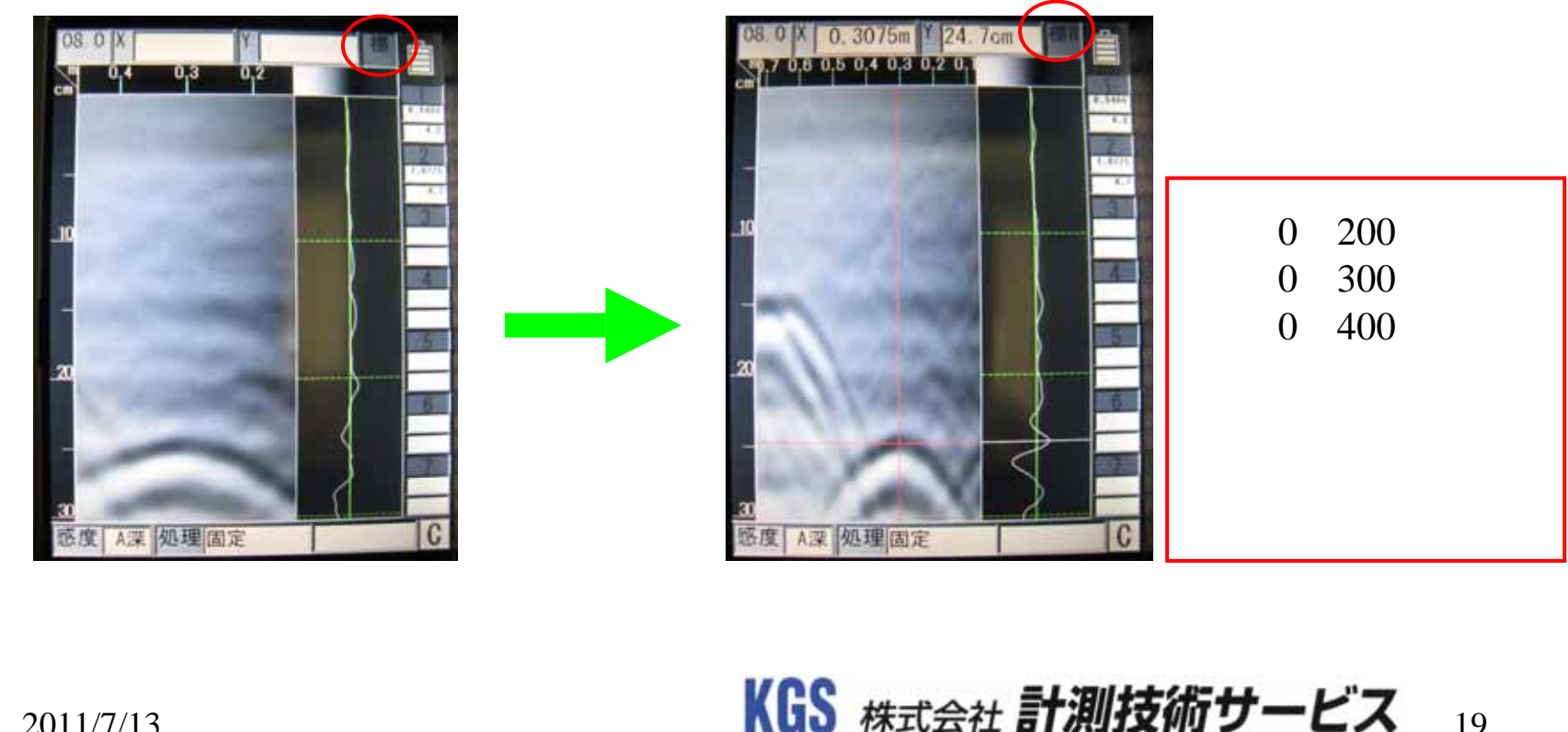

#### ◆ 探査し、表示された画像から鉄筋の位置を読み取る

1. 設定を変更し、Aモード波形(反射波形)を表示させる。

< 操作ボタン >

<mark>赤丸</mark>内のSETボタンを押し、 設定画面を表示する。

<設定画面> 表示色 モノクロ2 前面友能 要示モード 調方式 オフセット 制定方式 距離送り 菜摩校正 08.0 [+0] 日付時間 2010/06/11 01:21 データNo 126 距離補正 + 0 [ 1.1050m] CF[バイナリ] 外部出力 表示レンジ haracter Mode Japanese 固定 查圖像処理 「湯に探す」

選択されている設定項目は<mark>緑矢印</mark>が 示す項目のようにブルーバックになる。

20

KGS 株式会社 計測技術サービス

### 

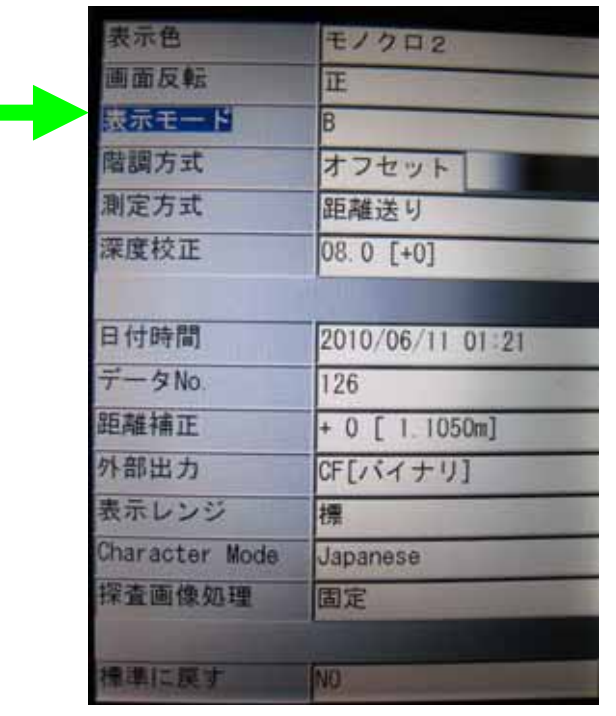

<設定画面>

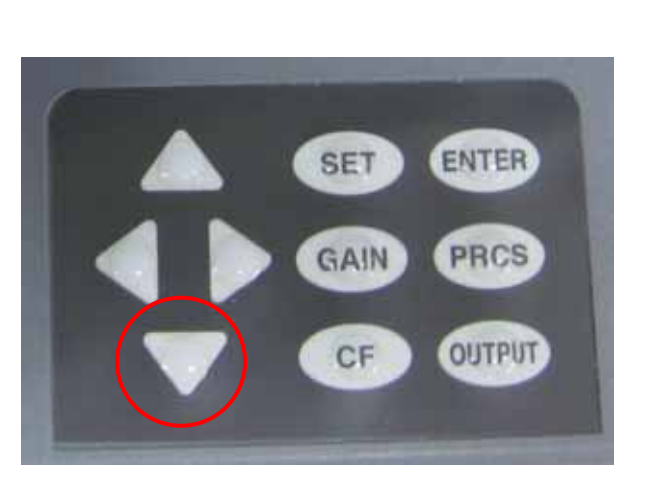

ハンディサーチの矢印ボタンの下を押し、 設定の選択項目を『表示モード』に移動 させる。

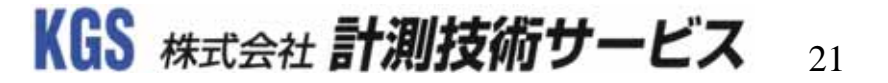

#### ♦ 探査し、表示された画像から鉄筋の位置を読み取る

1. 設定を変更し、Aモード波形(反射波形)を表示させる。

| 表示色            | モノクロ2            |
|----------------|------------------|
| 画面反転           | ĨĔ               |
| 表示モー,          | 8                |
| 階調方式           | オフセット            |
| 测定方式           | 距離送り             |
| 深度校正           | 08.0 [+0]        |
|                |                  |
| 日付時間           | 2010/06/11 01 21 |
| データNo.         | 126              |
| 距離補正           | + 0 [ 1.1050m]   |
| 外部出力           | CF[バイナリ]         |
| 表示レンジ          | 標                |
| Character Mode | Japanese         |
| 探查團像処理         | 固定               |
|                |                  |
| 標準に戻す          | NO.              |

#### <設定画面>

| 表示色            | モノクロ2            |
|----------------|------------------|
| 画面反転           | IE               |
| 表示モード          | ED.              |
| 階調方式           | オフセット            |
| 制定方式           | 距離送り             |
| 栗度校正           | 08.0 [+0]        |
|                |                  |
| 日付時間           | 2010/06/11 01:21 |
| データNo.         | 126              |
| 距離補正           | + 0 [ 1.1050m]   |
| 外部出力           | CF[バイナリ]         |
| 表示レンジ          | 擢                |
| Character Mode | Japanese         |
| 探查画像処理         | 固定               |
|                |                  |
| 標準に戻す          | NO.              |

#### < 操作ボタン >

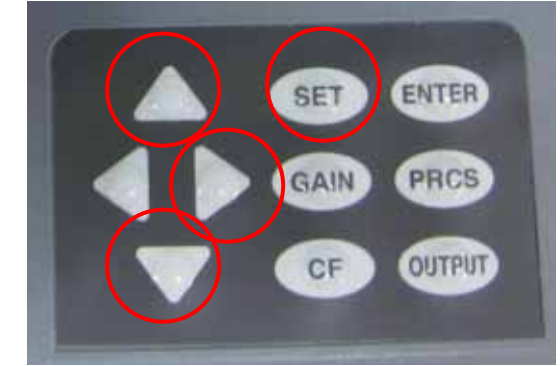

矢印ボタンの右を押し、設定 内容の項目ヘブルーバックを 移動させ、上か下を押し 『B』から『BA』へ設定を 変更します。最後にSET ボタンを押し画面を戻します。

2011/7/13

KGS 株式会社 計測技術サービス 22

#### ◆ 探査し、表示された画像から鉄筋の位置を読み取る

1. 設定を変更し、Aモード波形(反射波形)を表示する。

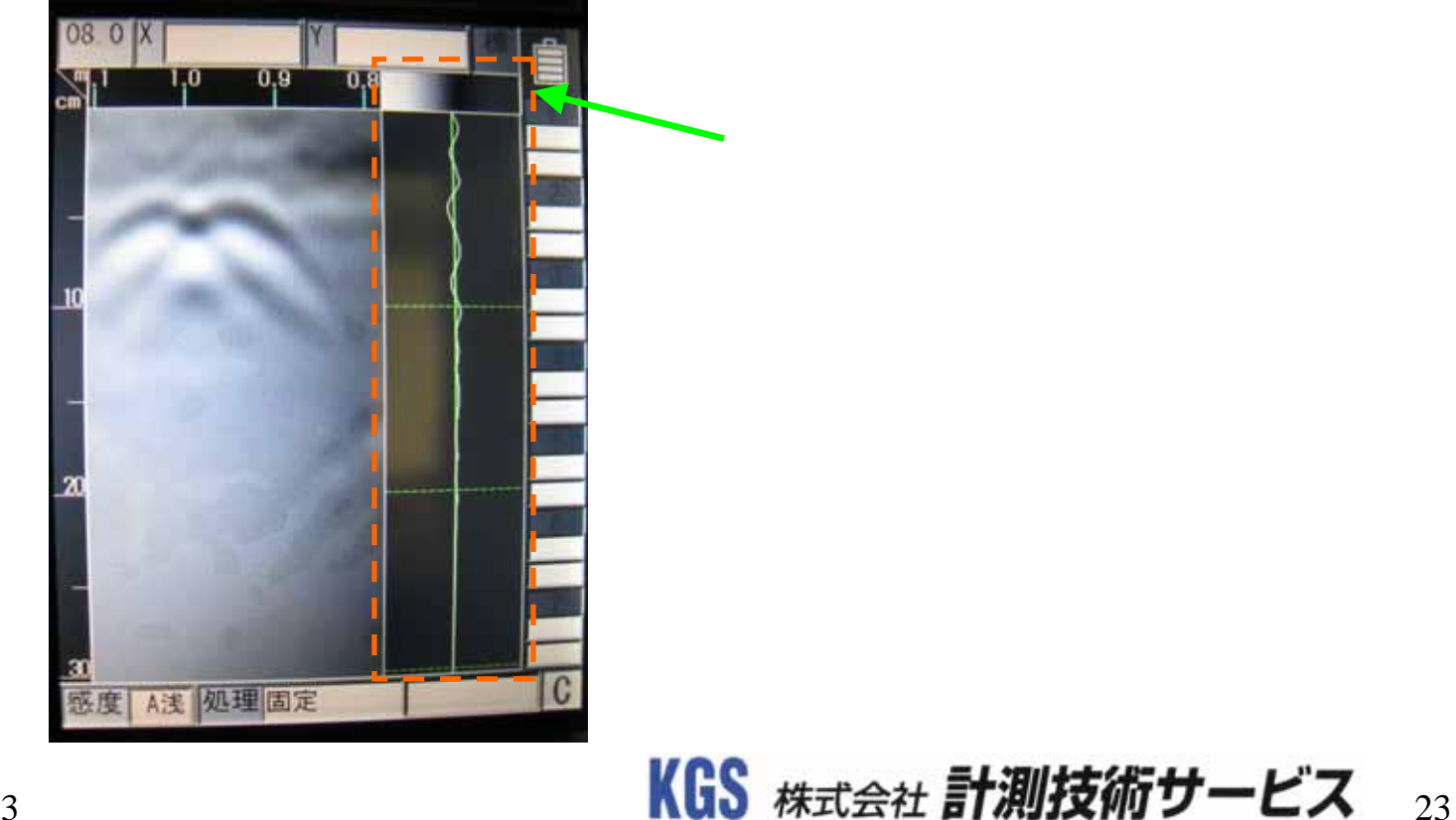

#### ◆ 探査し、表示された画像から鉄筋の位置を読み取る

2. Aモード波形(反射波形)を用いて、かぶり厚を確認します。

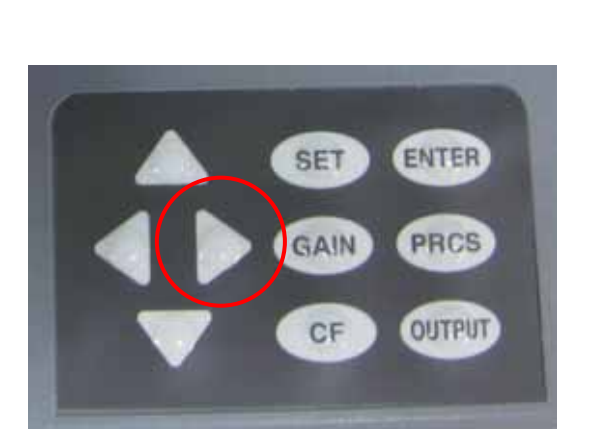

右の矢印ボタンを押し続けると 縦カーソルがあらわれます。 そのとき、Aモード波形は 縦カーソルの位置の波形を表示 しています。

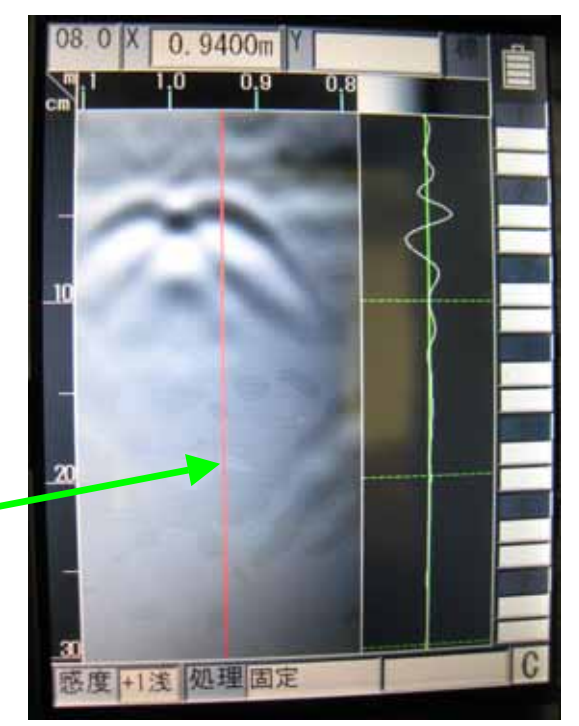

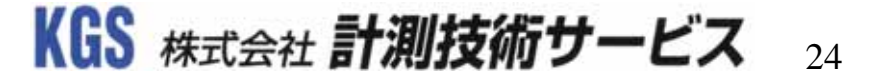

#### ◆ 探査し、表示された画像から鉄筋の位置を読み取る

2. Aモード波形(反射波形)を用いて、かぶり厚を確認する。

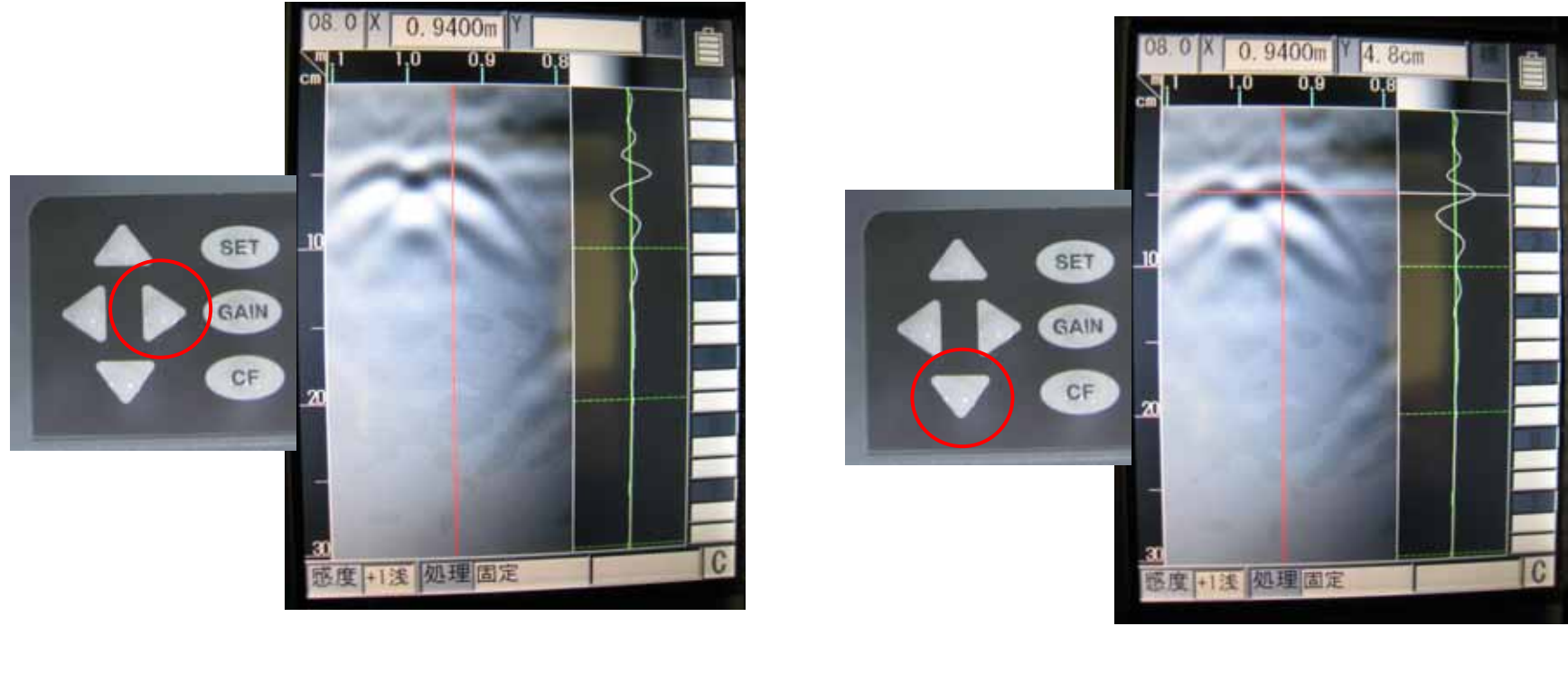

を山の中心に合わせます。 下ボタンを押し、横カーソルを表示させます。 KGS 株式会社 **計測技術サービス** 25

### ◆ 探査し、表示された画像から鉄筋の位置を読み取る

2. Aモード波形(反射波形)を用いて、かぶり厚を確認する。

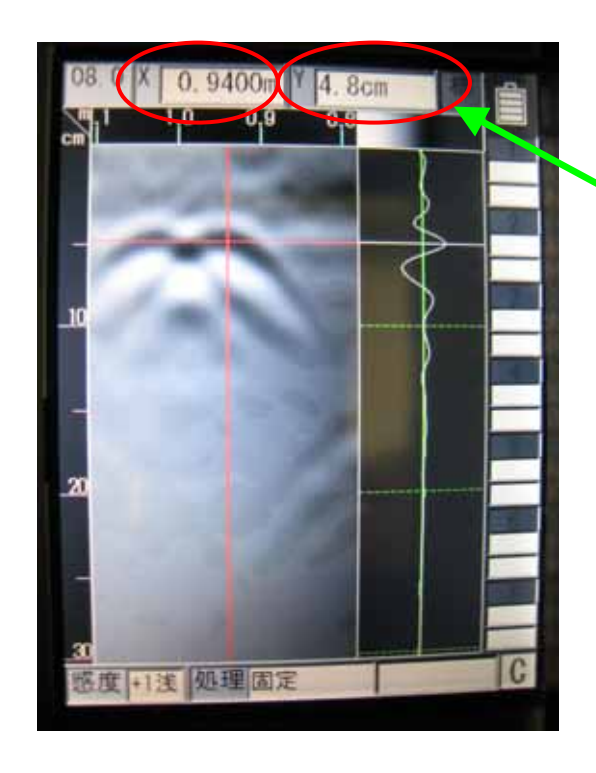

横カーソルを反射波形のピークに合わせます。

縦カーソルと横カーソルの交差した位置は 画面上部に表示され、X(距離)とY(深さ) が数字で確認できます。

縦カーソルは鉄筋の位置(芯)となります。 横カーソルはかぶり厚でコンクリートと鉄筋の 境目となっています。

KGS 株式会社 計測技術サービス 26

#### ◆ 探査し、表示された画像から鉄筋の位置を読み取る

3.鉄筋の位置にマークする。

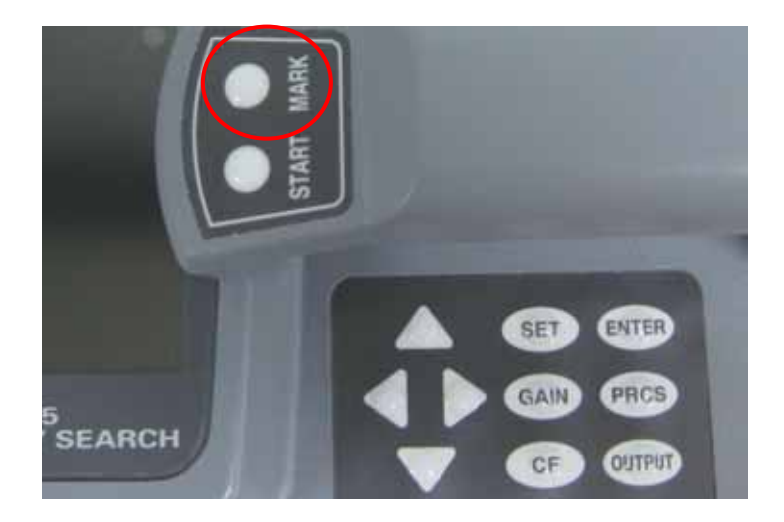

縦カーソルと横カーソルを表示させ、 マークボタンを押します。 カーソルが交差している位置情報が 本体へ記録されます。

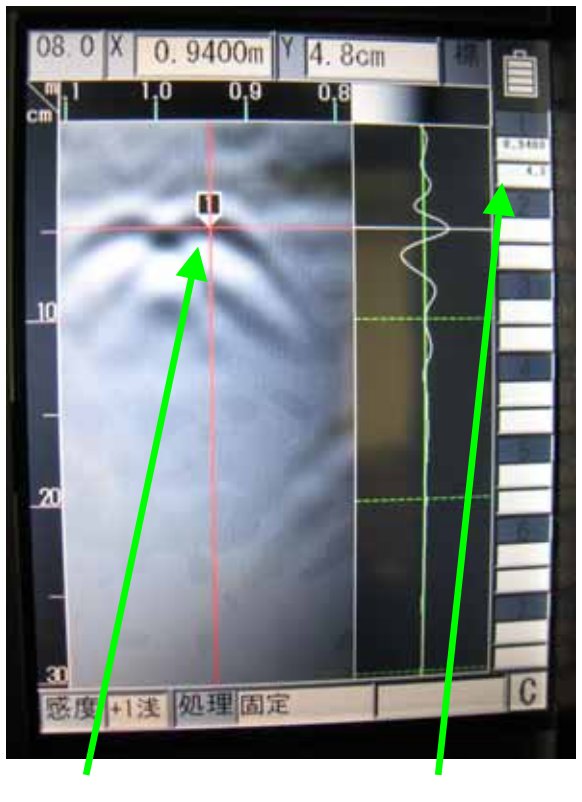

#### マーカー と 位置情報。 KGS 株式会社 **計測技術サービス** 27

# 探査結果の印刷

#### ◆ 探査した画像を専用のプリンターで印刷する

#### 1.設定を変更します。

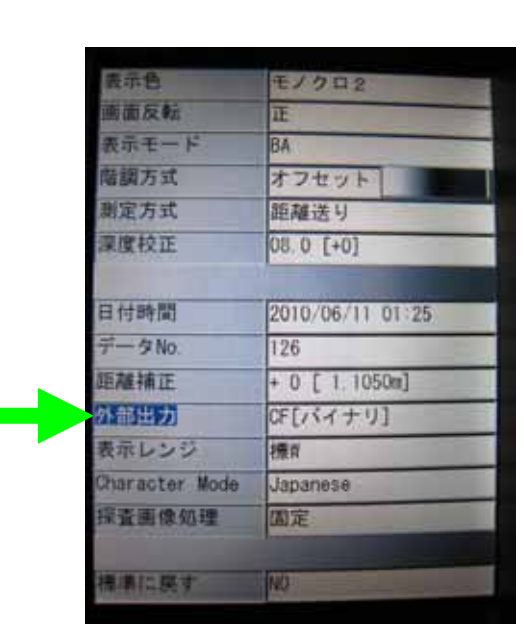

外部出力の設定を プリンタに変更します。

#### < 設定画面 >

| 表示:合:          | モノクロ2            |
|----------------|------------------|
| 画面反転           | Œ                |
| 表示モード          | BA               |
| 南腰方式           | オフセット            |
| 潮定方式           | 距離送り             |
| 藻度校正           | 08.0 [+0]        |
|                |                  |
| 日付時間           | 2010/06/11 01:26 |
| データNo.         | 126              |
| 距離捕正           | + 0 [ 1.1050m]   |
| 外部出力           | ブリンタ[0]          |
| 表示レンジ          | 標改               |
| Character Mode | Japanese         |
| 探查画像処理         | 固定               |
| 標準に戻す          | NO               |

変更したらSETボタンを 押して画面を戻します。

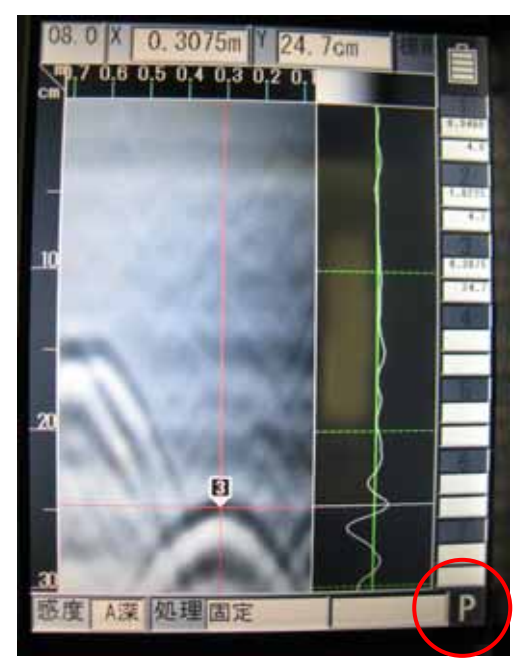

『P』になっていればOK!

KGS 株式会社 計測技術サービス 28

## 探査結果の印刷

<印刷サンプル>

#### 探査した画像を専用のプリンターで印刷する フリンタセットとの接続 $\diamond$

開定日時 No. 125 原度校正 表示125 感度 処理

2.印刷します。

< 操作ボタン >

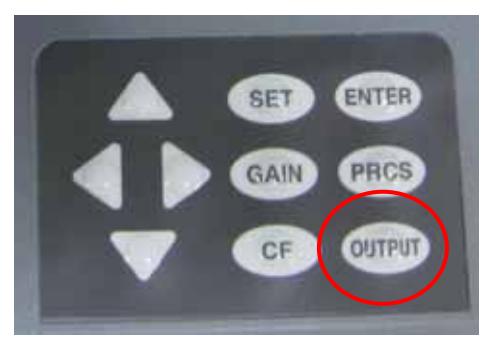

OUT PUTボタンを押します。

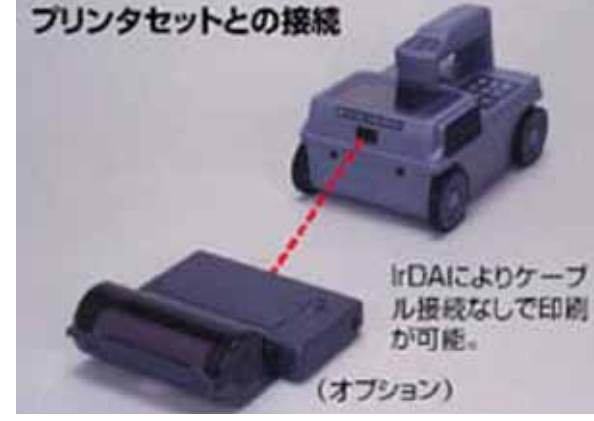

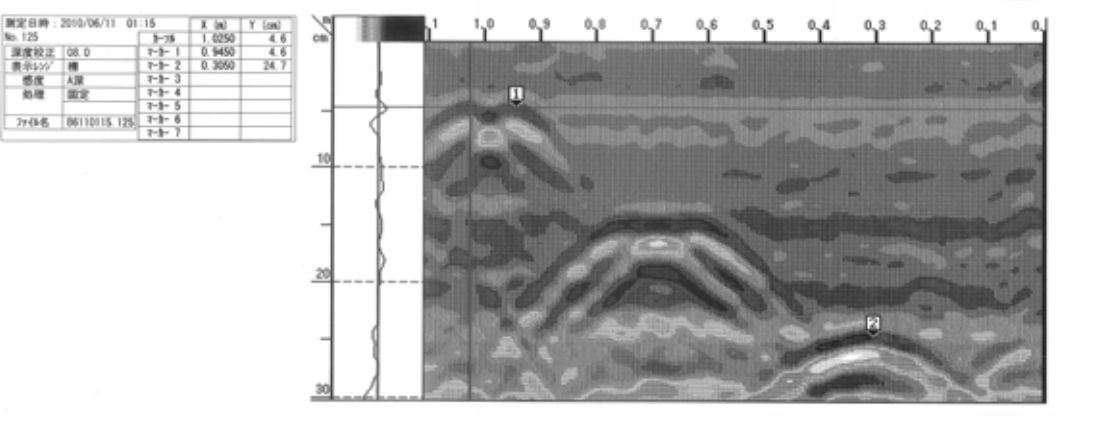

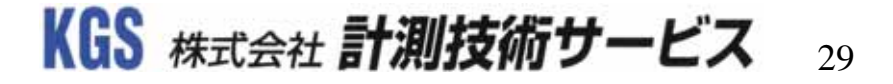

#### ◆ 探査した画像解析する

4.壁がボード貼りで、空間での反射が強く、鉄筋や配線の山形が見えない場合

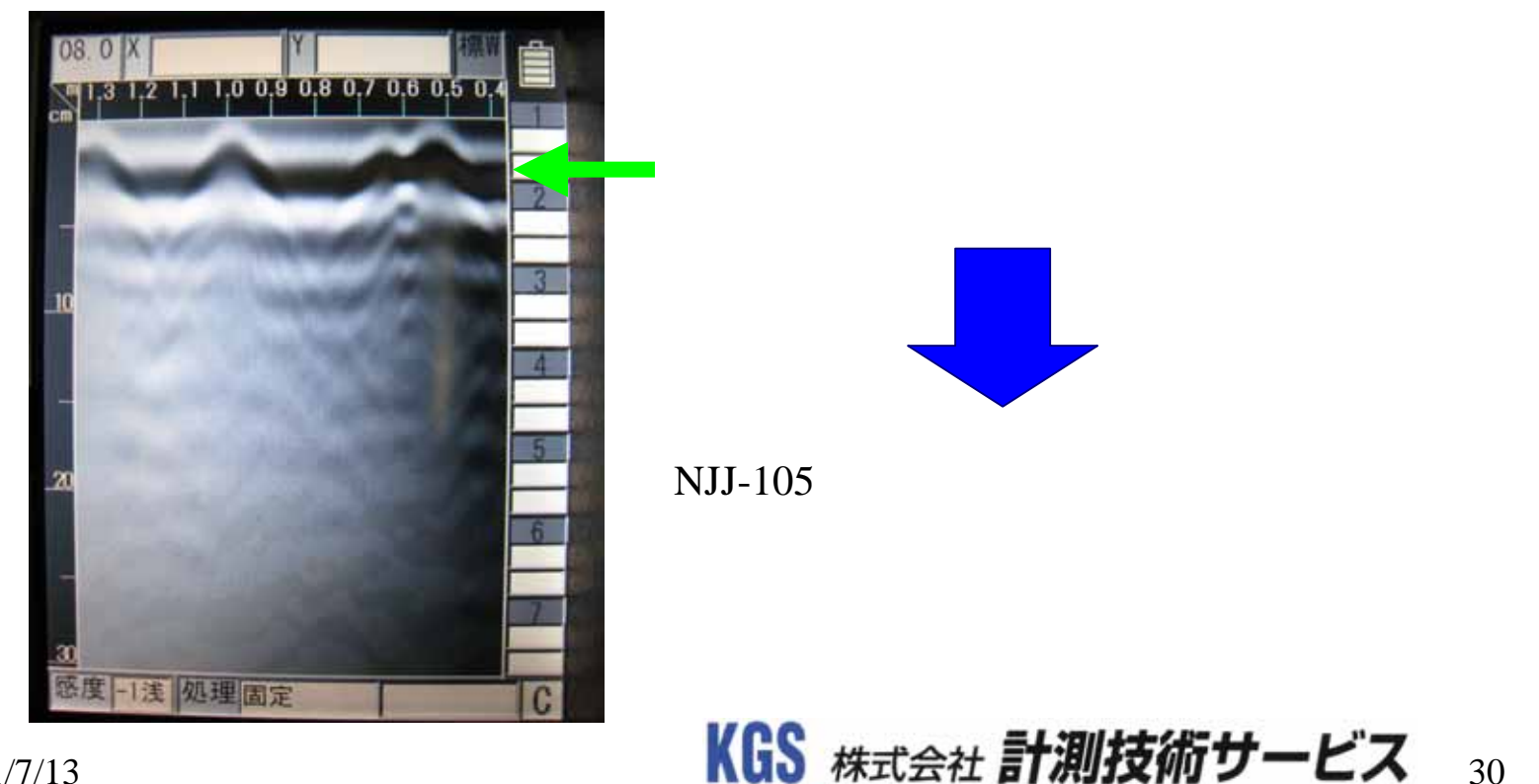

#### 探査した画像解析する $\diamond$

4.壁がボード貼りで、空間での反射が強く、鉄筋や配線の山形が見えない場合 等の横縞が表示されている時は『平均波処理』を使ってみましょう!

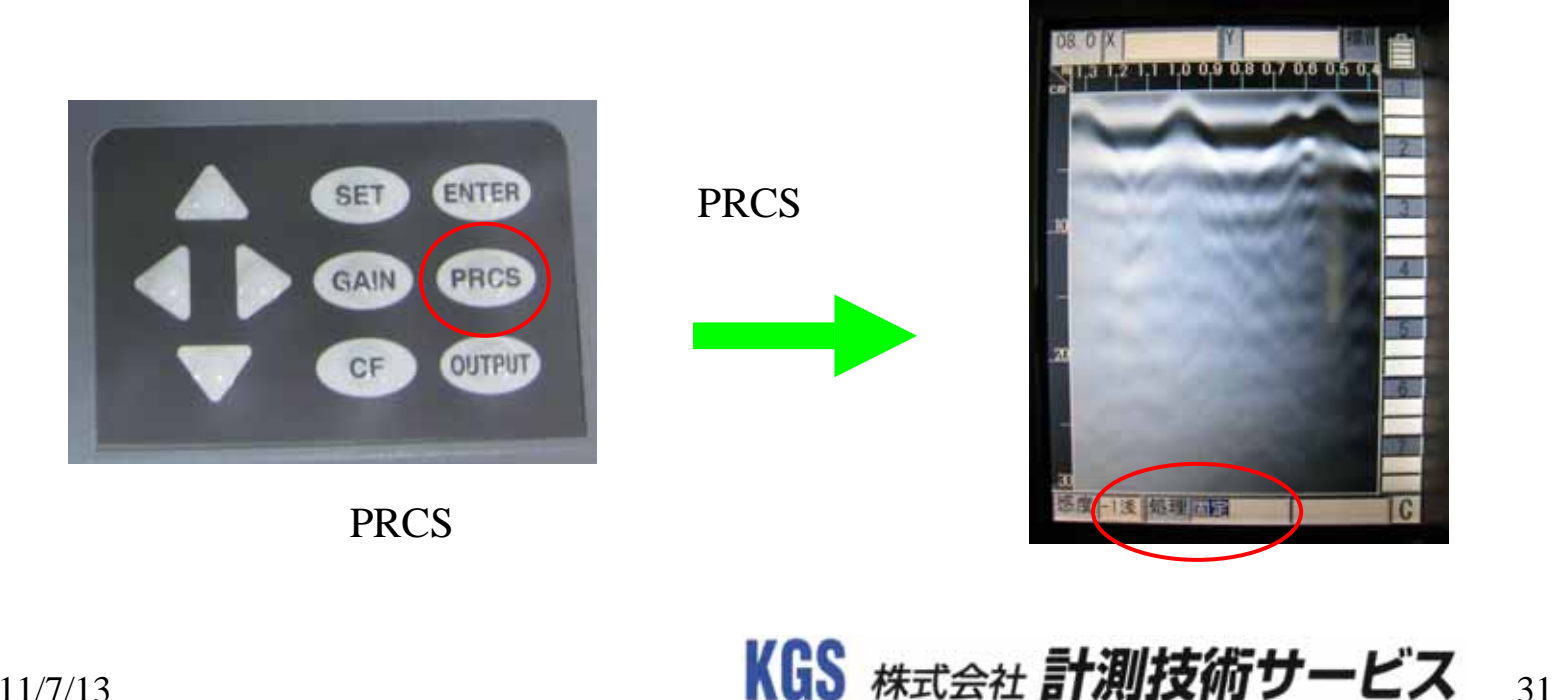

#### ◆ 探査した画像解析する

4.壁がボード貼りで、空間での反射が強く、鉄筋や配線の山形が見えない場合 等の横縞が表示されている時は『平均波処理』を使ってみましょう!

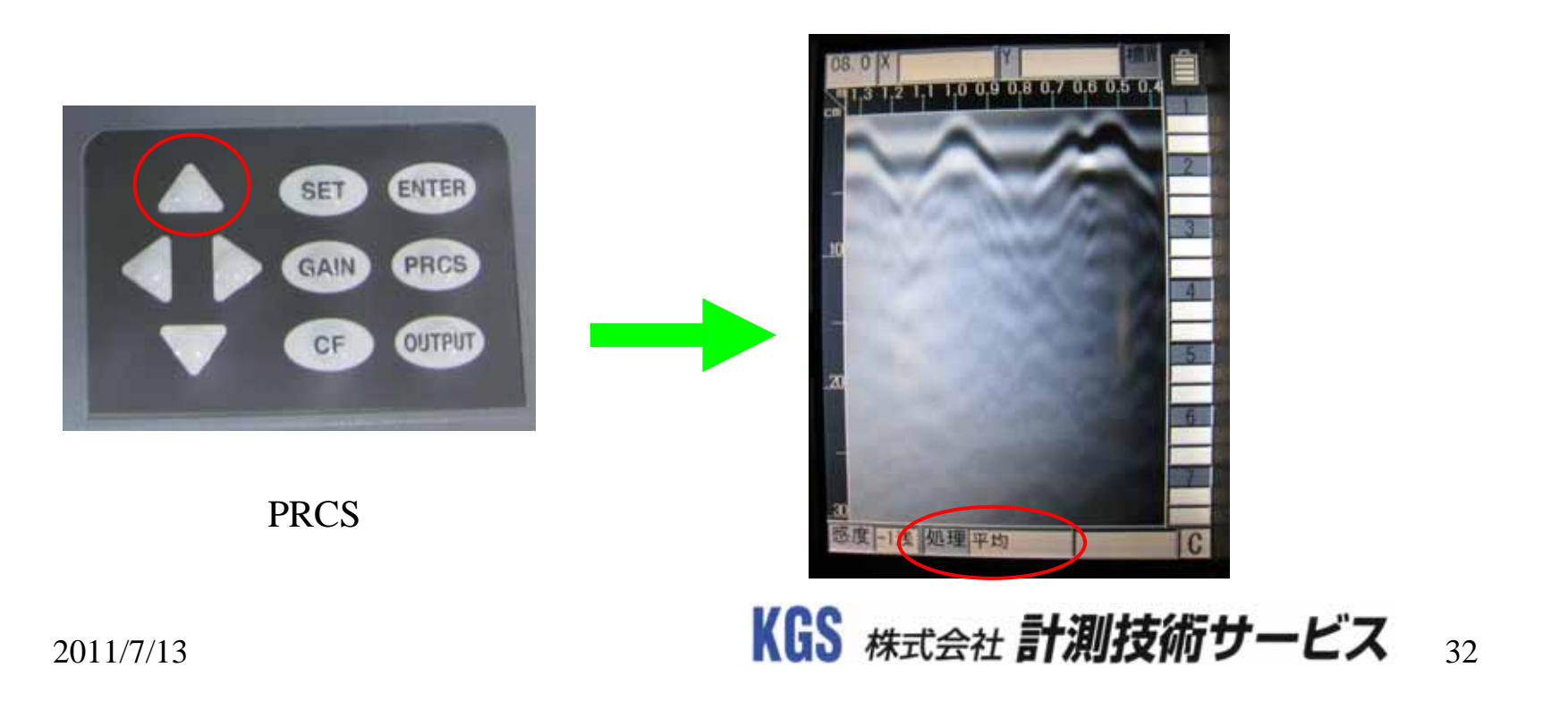

# オススメの設定1

#### ◆ 高分解能を追求して探査

< 設定画面 >

| 表示色                                                                                                    | モノクロ2               |
|----------------------------------------------------------------------------------------------------|---------------------|
| 画面反転                                                                                                    | IE                  |
| 表示モード                                                                                                    | В                   |
| 階調方式                                                                                                    | オフセット               |
| 測定方式                                                                                                    | 距離送り                |
| 深度校正                                                                                                    | 08.0 [+0]           |
|                                                                                                    |                     |
| 日付時間                                                                                                    | 2010/06/11 04:40    |
| データNo.                                                                                                    | 001                 |
| 距離補正                                                                                                    | + 0 [ 0.0025m]      |
| 外部出力                                                                                                    | CF[バイナリ]            |
| 表示レンジ                                                                                                    | 標W                  |
| Character Mode                                                                                                    | Japanese            |
| 探查画像処理                                                                                                    | 固定                  |
| And the second second se | A CONTRACTOR OF THE |
| 標準に戻す                                                                                                    | NO                  |

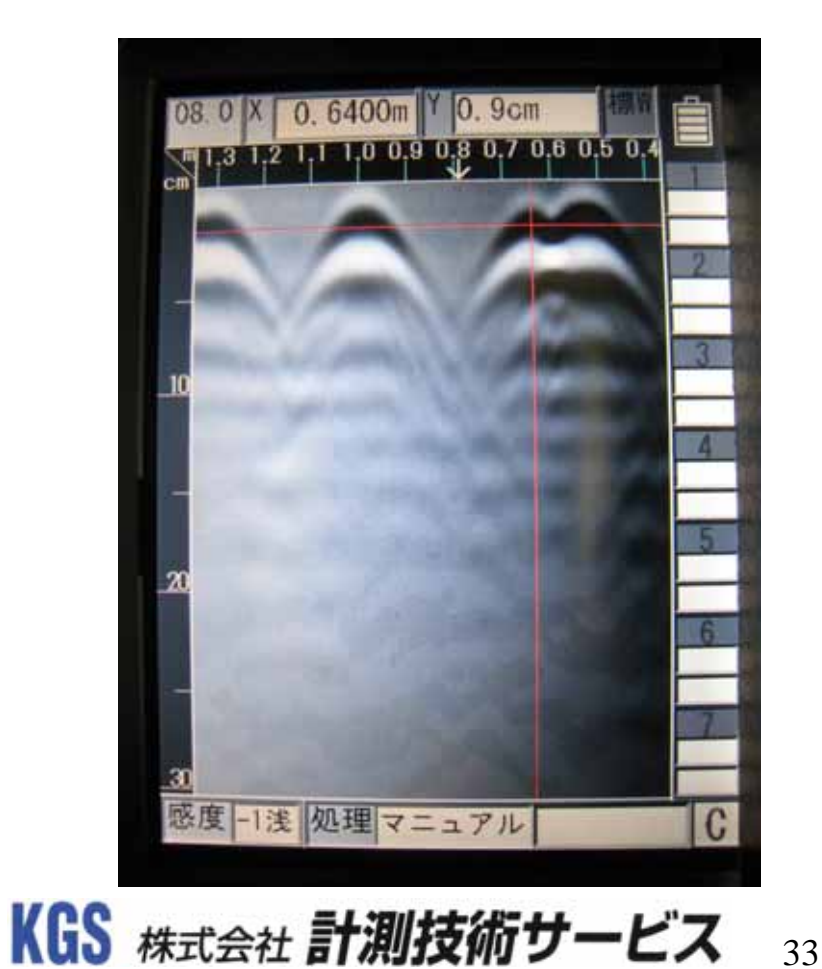

# オススメの設定2

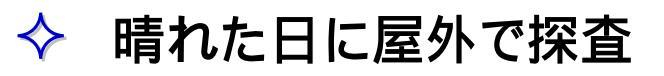

< 設定画面 >

| 表示色            | カラー3             |
|----------------|------------------|
| 画面反転           | IL               |
| 表示モード          | В                |
| 階調方式           | オフセット            |
| 測定方式           | 距離送り             |
| 深度校正           | 08.0 [+0]        |
|                |                  |
| 日付時間           | 2010/06/11 04:40 |
| データNo.         | 001              |
| 距離補正           | + 0 [ 0.0025m]   |
| 外部出力           | CF[バイナリ]         |
| 表示レンジ          | 標₩               |
| Character Mode | Japanese         |
| 探查画像処理         | 固定               |
|                |                  |
| 標準に戻す          | NO               |

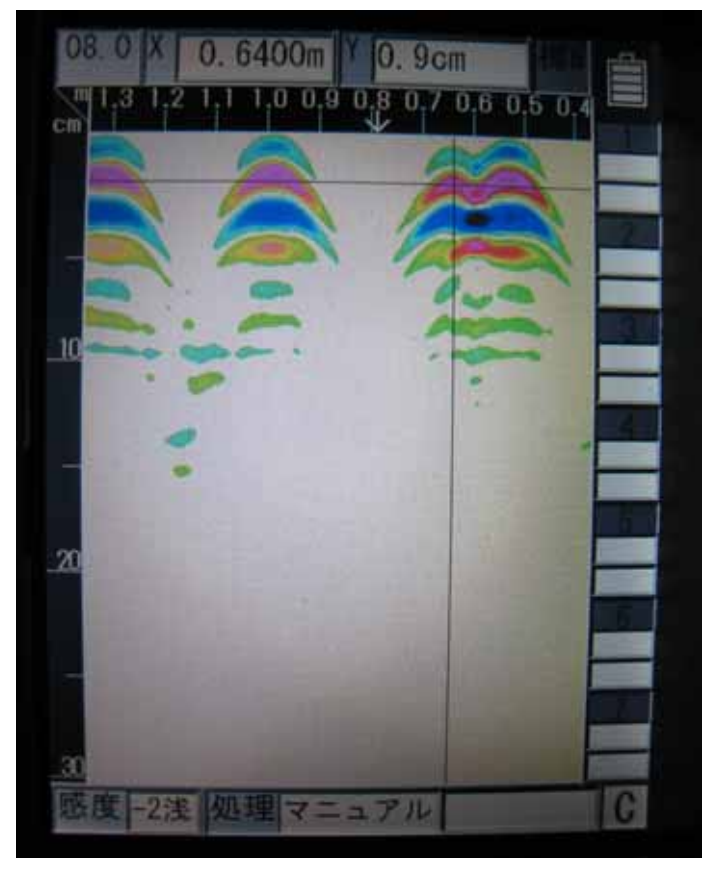

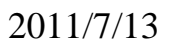

KGS 株式会社 計測技術サービス 34

### - お問合せ先 -

◇ 内容にご不明点が御座いましたら、下記にお問い合わせ下さい。

### KGS 株式会社 計測技術サービス

東京 〒112-0004 東京都文京区後楽1-1-13
 小野水道橋ビル6階
 TEL 03-6379-0334 FAX 03-6379-0335

大阪 〒553-0003 大阪市福島区福島5-6-29
 丸尾大阪ビル6階
 TEL 06-6110-5331 FAX 06-6110-5332